# MÉTIERS LECLERC

## WEAVE-LEC SOFTWARE INSTALLATION AND INSTRUCTION:

1- Créer un dossier nommé: WEAVE\_LEC sur le disque de votre ordinateur.

2- Télécharger le logiciel que vous désirez dans ce dossier. Dé-compresser (Un-zip) ce fichier dans le même dossier.

Voici ce que vous aurez à l'écran avec le logiciel pour dé-compresser File Commands Tools Favorites Options Help

| Add Extract To   | Test Vie          | w Delete        | Find Wizard              | Info VirusSc     | an Comment | SFX |
|------------------|-------------------|-----------------|--------------------------|------------------|------------|-----|
| 📔 🚺 📜 Test Insta | Ilation Weave-Lec | 24.zip - ZIP ar | chive, unpacked size 22, | 133,604 bytes    |            |     |
| Name             | Size 🟠            | Packed          | Туре                     | Modified         | CRC32      |     |
| <b>m</b>         |                   |                 | Dossier                  |                  |            |     |
| Data             |                   |                 | Dossier                  | 5/5/2004 8:10 AM |            |     |
| Dessins Boutons  |                   |                 | Dossier                  | 4/30/2004 9:21   |            |     |
| WEAVE-LEC.exe    | 17,510,400        | 2,650,780       | Application              | 4/30/2004 10:1   | 68D01AE6   |     |
| MSVBVM60.DLL     | 1,386,496         | 693,950         | Extension de l'applic    | 2/23/2004 1:00   | D0262AE1   |     |
| 🔊 oleaut32.dll   | 569,344           | 301,933         | Extension de l'applic    | 8/29/2002 3:44   | 7405A0B1   |     |
| hhctrl.ocx       | 516,192           | 272,981         | Contrôle ActiveX         | 12/20/2002 4:3   | CD15084A   |     |
| MSFLXGRD.OCX     | 260,880           | 111,240         | Contrôle ActiveX         | 3/9/2004 1:00 AM | 78A1599A   |     |
| Richtx32.ocx     | 212,240           | 98,420          | Contrôle ActiveX         | 3/9/2004 1:00 AM | A0B428AE   |     |
| COMDLG32.OCX     | 152,848           | 63,310          | Contrôle ActiveX         | 3/9/2004 1:00 AM | CEA2F083   |     |
| 🖄 itircl.dll     | 143,872           | 80,776          | Extension de l'applic    | 8/27/2003 6:54   | 48800881   |     |
| 🖄 itss.dll       | 122,368           | 66,692          | Extension de l'applic    | 1/10/2003 3:44   | F0651453   |     |
| S VB6FR.DLL      | 119,568           | 23,004          | Extension de l'applic    | 10/2/2000 1:00   | CE4327B5   |     |
| 🔊 olepro32.dll   | 106,496           | 46,774          | Extension de l'applic    | 8/28/2001 1:00   | 8CD9BF11   |     |
| MSCOMM32.OCX     | 103,744           | 50,417          | Contrôle ActiveX         | 6/24/1998 1:00   | 69520CFA   |     |
| VB6STKIT.DLL     | 101,888           | 49,962          | Extension de l'applic    | 7/15/2000 1:00   | 65DEE00B   |     |
| ASYCFILT.DLL     | 77,824            | 37,493          | Extension de l'applic    | 8/28/2001 1:00   | 0B9DADD1   |     |
| RICHTX32.oca     | 64,000            | 19,557          | File oca                 | 4/4/2004 10:42   | 543F25C0   |     |
| S FLXGDFR.DLL    | 40,960            | 8,127           | Extension de l'applic    | 7/13/1998 1:00   | A79782D4   |     |
| comdlg32.oca     | 35,840            | 11,147          | File oca                 | 4/4/2004 10:42   | 05825573   |     |
| SRCHTXFR.DLL     | 34,304            | 6,902           | Extension de l'applic    | 7/13/1998 1:00   | 9E857542   |     |
|                  | 32,768            | 6,673           | Extension de l'applic    | 7/13/1998 1:00   | CDB63E32   |     |
| HH.EXE           | 26,896            | 10,857          | Application              | 9/19/2002 6:33   | 5F16A1F0   |     |
| MSCOMM32.oca     | 25,600            | 7,576           | File oca                 | 4/4/2004 10:42   | 5EDA32F2   |     |
| stdole2.tlb      | 17,920            | 6,258           | File tlb                 | 8/28/2001 1:00   | 69935518   |     |
| MSCOMFR.DLL      | 13,824            | 3,615           | Extension de l'applic    | 7/13/1998 1:00   | 029E40C8   |     |
| COMCAT.DLL       | 3,584             | 881             | Extension de l'applic    | 8/28/2001 1:00   | 9106819B   |     |
| Niched32.dll     | 3,584             | 1,100           | Extension de l'applic    | 8/28/2001 1:00   | FC10EF07   |     |
| MSCOMM32.DEP     | 2,496             | 597             | File DEP                 | 6/18/1998 1:00   | 4001CC62   |     |

Voici la liste des fichiers que vous aurez dans le dossier Weave\_lec

| Data<br>Dessins Boutons<br>ASYCFILT.DLL<br>CMDLGFR.DLL<br>COMCAT.DLL<br>COMCAT.DLL<br>COMDLG32.oca<br>COMDLG32.OCX<br>FLXGDFR.DLL<br>FLXGDFR.DLL<br>hhctrl.ocx<br>httrcl.dll<br>MSCOMFR.DLL<br>MSCOMFR.DLL                                                                                                    | DLL<br>DLL<br>oca<br>OCX<br>DLL<br>EXE<br>ocx<br>dll<br>dll<br>DLL | 77,824<br>32,768<br>3,584<br>35,840<br>152,848<br>40,960<br>26,896<br>516,192<br>143,872<br>122,368<br>13,824 | 5/5/2004 8:10 AM<br>4/30/2004 9:21 AM<br>8/28/2001 1:00 PM<br>7/13/1998 1:00 AM<br>8/28/2001 1:00 PM<br>4/4/2004 10:42 AM<br>3/9/2004 1:00 AM<br>7/13/1998 1:00 AM<br>9/19/2002 6:33 PM<br>12/20/2002 4:38 PM<br>8/27/2003 6:54 PM<br>1/10/2003 3:44 PM | A<br>A<br>A<br>A<br>A<br>A<br>A<br>A<br>A |
|----------------------------------------------------------------------------------------------------|--------------------------------------------------------------------|----------------------------------------------------------------------------------------------------|----------------------------------------------------------------------------------------------------|-------------------------------------------|
| Dessins Boutons<br>SASYCFILT.DLL<br>CMDLGFR.DLL<br>COMCAT.DLL<br>comdlg32.oca<br>COMDLG32.0CX<br>FLXGDFR.DLL<br>FLXGDFR.DLL<br>HH.EXE<br>hhctrl.ocx<br>itircl.dll<br>MSCOMFR.DLL                                                                                                    | DLL<br>DLL<br>oca<br>OCX<br>DLL<br>EXE<br>ocx<br>dll<br>dll<br>DLL | 77,824<br>32,768<br>3,584<br>35,840<br>152,848<br>40,960<br>26,896<br>516,192<br>143,872<br>122,368<br>13,824 | 4/30/2004 9:21 AM<br>8/28/2001 1:00 PM<br>7/13/1998 1:00 AM<br>8/28/2001 1:00 PM<br>4/4/2004 10:42 AM<br>3/9/2004 1:00 AM<br>7/13/1998 1:00 AM<br>9/19/2002 6:33 PM<br>12/20/2002 4:38 PM<br>8/27/2003 6:54 PM<br>1/10/2003 3:44 PM                     | A<br>A<br>A<br>A<br>A<br>A<br>A<br>A      |
| SYCFILT.DLL<br>CMDLGFR.DLL<br>COMCAT.DLL<br>COMCAT.DLL<br>COMDLG32.0CX<br>FLXGDFR.DLL<br>FLXGDFR.DLL<br>hhctrl.ocx<br>hhctrl.ocx<br>itircl.dll<br>KSCOMFR.DLL                                                                                                    | DLL<br>DLL<br>oca<br>OCX<br>DLL<br>EXE<br>ocx<br>dll<br>dll<br>DLL | 77,824<br>32,768<br>3,584<br>35,840<br>152,848<br>40,960<br>26,896<br>516,192<br>143,872<br>122,368<br>13,824 | 8/28/2001 1:00 PM<br>7/13/1998 1:00 AM<br>8/28/2001 1:00 PM<br>4/4/2004 10:42 AM<br>3/9/2004 1:00 AM<br>7/13/1998 1:00 AM<br>9/19/2002 6:33 PM<br>12/20/2002 4:38 PM<br>8/27/2003 6:54 PM<br>1/10/2003 3:44 PM                                          | A<br>A<br>A<br>A<br>A<br>A<br>A           |
| <ul> <li>CMDLGFR.DLL</li> <li>COMCAT.DLL</li> <li>comdlg32.oca</li> <li>COMDLG32.0CX</li> <li>FLXGDFR.DLL</li> <li>HH.EXE</li> <li>hhctrl.ocx</li> <li>itircl.dll</li> <li>itss.dll</li> <li>MSCOMFR.DLL</li> <li>MSCOMM32.DEP</li> </ul>                                                                                                    | DLL<br>DLL<br>OCX<br>DLL<br>EXE<br>ocx<br>dll<br>dll<br>DLL        | 32,768<br>3,584<br>35,840<br>152,848<br>40,960<br>26,896<br>516,192<br>143,872<br>122,368<br>13,824           | 7/13/1998 1:00 AM<br>8/28/2001 1:00 PM<br>4/4/2004 10:42 AM<br>3/9/2004 1:00 AM<br>7/13/1998 1:00 AM<br>9/19/2002 6:33 PM<br>12/20/2002 4:38 PM<br>8/27/2003 6:54 PM<br>1/10/2003 3:44 PM                                                               | A<br>A<br>A<br>A<br>A<br>A<br>A           |
| SCOMCAT.DLL<br>comdlg32.oca<br>COMDLG32.0CX<br>FLXGDFR.DLL<br>HH.EXE<br>hhctrl.ocx<br>itircl.dll<br>itss.dll<br>MSCOMFR.DLL<br>MSCOMM32.DEP                                                                                                    | DLL<br>oca<br>DLL<br>EXE<br>ocx<br>dII<br>DLL                      | 3,584<br>35,840<br>152,848<br>40,960<br>26,896<br>516,192<br>143,872<br>122,368<br>13,824                     | 8/28/2001 1:00 PM<br>4/4/2004 10:42 AM<br>3/9/2004 1:00 AM<br>7/13/1998 1:00 AM<br>9/19/2002 6:33 PM<br>12/20/2002 4:38 PM<br>8/27/2003 6:54 PM<br>1/10/2003 3:44 PM                                                                                    | A<br>A<br>A<br>A<br>A<br>A                |
| Image: compligible compligible compligible compligible complementation         Image: complementation complementation         Image: complementation complementation         Image: complementation complementation         Image: complementation complementation         Image: complementation complementation         Image: complementation complementation         Image: complementation complementation         Image: complementation complementation         Image: complementation complementation         Image: complementation complementation         Image: complementation         Image: complementation | oca<br>OCX<br>DLL<br>EXE<br>ocx<br>dll<br>dll<br>DLL               | 35,840<br>152,848<br>40,960<br>26,896<br>516,192<br>143,872<br>122,368<br>13,824                              | 4/4/2004 10:42 AM<br>3/9/2004 1:00 AM<br>7/13/1998 1:00 AM<br>9/19/2002 6:33 PM<br>12/20/2002 4:38 PM<br>8/27/2003 6:54 PM<br>1/10/2003 3:44 PM                                                                                                    | A<br>A<br>A<br>A<br>A                     |
| SCOMDLG32.0CX<br>FLXGDFR.DLL<br>HH.EXE<br>hhctrl.ocx<br>itircl.dll<br>itss.dll<br>MSCOMFR.DLL<br>MSCOMM32.DEP                                                                                                    | OCX<br>DLL<br>EXE<br>ocx<br>dll<br>dll<br>DLL                      | 152,848<br>40,960<br>26,896<br>516,192<br>143,872<br>122,368<br>13,824                                        | 3/9/2004 1:00 AM<br>7/13/1998 1:00 AM<br>9/19/2002 6:33 PM<br>12/20/2002 4:38 PM<br>8/27/2003 6:54 PM<br>1/10/2003 3:44 PM                                                                                                    | A<br>A<br>A<br>A<br>A                     |
| <ul> <li>FL×GDFR.DLL</li> <li>HH.E×E</li> <li>hhetrl.ocx</li> <li>itircl.dll</li> <li>itss.dll</li> <li>MSCOMFR.DLL</li> <li>MSCOMM32.DEP</li> </ul>                                                                                                    | DLL<br>EXE<br>ocx<br>dll<br>dll<br>DLL                             | 40,960<br>26,896<br>516,192<br>143,872<br>122,368<br>13,824                                                   | 7/13/1998 1:00 AM<br>9/19/2002 6:33 PM<br>12/20/2002 4:38 PM<br>8/27/2003 6:54 PM<br>1/10/2003 3:44 PM                                                                                                    | A<br>A<br>A<br>A                          |
| HH.EXE<br>hhctrl.ocx<br>itircl.dll<br>itss.dll<br>MSCOMFR.DLL<br>MSCOMM32.DEP                                                                                                    | E×E<br>ocx<br>dII<br>dII<br>DLL                                    | 26,896<br>516,192<br>143,872<br>122,368<br>13,824                                                             | 9/19/2002 6:33 PM<br>12/20/2002 4:38 PM<br>8/27/2003 6:54 PM<br>1/10/2003 3:44 PM                                                                                                    | A<br>A<br>A<br>A                          |
| <ul> <li>hhetrl.ocx</li> <li>itirel.dll</li> <li>itss.dll</li> <li>MSCOMFR.DLL</li> <li>MSCOMM32.DEP</li> </ul>                                                                                                    | ocx<br>dll<br>dll<br>DLL                                           | 516,192<br>143,872<br>122,368<br>13,824                                                                       | 12/20/2002 4:38 PM<br>8/27/2003 6:54 PM<br>1/10/2003 3:44 PM                                                                                                    | A<br>A<br>A                               |
| Sitircl.dll<br>Sitss.dll<br>MSCOMFR.DLL<br>ब्री MSCOMM32.DEP                                                                                                    | dli<br>dli<br>DLL                                                  | 143,872<br>122,368<br>13 824                                                                                  | 8/27/2003 6:54 PM<br>1/10/2003 3:44 PM                                                                                                    | A<br>A                                    |
| 💁 itss.dll<br>💁 MSCOMFR.DLL<br>🔟 MSCOMM32.DEP                                                                                                    | dli<br>DLL                                                         | 122,368<br>13,824                                                                                             | 1/10/2003 3:44 PM                                                                                                    | А                                         |
| SMSCOMFR.DLL                                                                                                    | DLL                                                                | 13.824                                                                                                    | 7 11 2 11 000 1 00 414                                                                                                    |                                           |
| MSCOMM32.DEP                                                                                                    |                                                                    | 10,024                                                                                                    | 771371998 1:00 AM                                                                                                    | A                                         |
|                                                                                                    | DEP                                                                | 2,496                                                                                                    | 6/18/1998 1:00 AM                                                                                                    | A                                         |
| 🔤 MSCOMM32.oca                                                                                                    | oca                                                                | 25,600                                                                                                    | 4/4/2004 10:42 AM                                                                                                    | A                                         |
| 🔊 мscoмм32.0СХ                                                                                                    | OCX                                                                | 103,744                                                                                                    | 6/24/1998 1:00 AM                                                                                                    | A                                         |
| 🔊 MSFLXGRD.OCX                                                                                                    | OCX                                                                | 260,880                                                                                                    | 3/9/2004 1:00 AM                                                                                                    | A                                         |
| SVBVM60.DLL                                                                                                    | DLL                                                                | 1,386,496                                                                                                    | 2/23/2004 1:00 AM                                                                                                    | A                                         |
| 🔊 oleaut32.dll                                                                                                    | dl                                                                 | 569,344                                                                                                    | 8/29/2002 3:44 PM                                                                                                    | А                                         |
| 🔊 olepro32.dll                                                                                                    | dll                                                                | 106,496                                                                                                    | 8/28/2001 1:00 PM                                                                                                    | A                                         |
| 🔊 RCHTXFR.DLL                                                                                                    | DLL                                                                | 34,304                                                                                                    | 7/13/1998 1:00 AM                                                                                                    | A                                         |
| 🔊 riched32.dll                                                                                                    | dll                                                                | 3,584                                                                                                    | 8/28/2001 1:00 PM                                                                                                    | А                                         |
| 💼 RICHTX32.oca                                                                                                    | oca                                                                | 64,000                                                                                                    | 4/4/2004 10:42 AM                                                                                                    | A                                         |
| Nichtx32.ocx                                                                                                    | ocx                                                                | 212,240                                                                                                    | 3/9/2004 1:00 AM                                                                                                    | A                                         |
| 💼 stdole2.tlb                                                                                                    | tЊ                                                                 | 17,920                                                                                                    | 8/28/2001 1:00 PM                                                                                                    | A                                         |
| 🔊 VB6FR.DLL                                                                                                    | DLL                                                                | 119,568                                                                                                    | 10/2/2000 1:00 AM                                                                                                    | А                                         |
| 🔊 VB6STKIT.DLL                                                                                                    | DLL                                                                | 101,888                                                                                                    | 7/15/2000 1:00 AM                                                                                                    | А                                         |
| WEAVE-LEC.exe                                                                                                    | exe                                                                | 17,510,400                                                                                                    | 4/30/2004 10:11 AM                                                                                                    | А                                         |

Faire la connection des câbles entre l'ordinateur et la boîte Interface et l'unité solénoides.

#### **OUVRIR WEAVE-LEC**

CLIQUER SUR DÉMARRER, PROGRAMME, LECLERC/Weave-Lec (Vous pouvez aussi créer un raccourci sur le bureau)

Si les boutons sont en Anglais, cliquer sur le bouton Francais au bas de la fenêtre à gauche.

### CONFIGURATION.

1) **Métier Port** : sélectionner le port de communication sur lequel est branché le fil de la boîte Interface à l'ordinateur. Si vous ne le savez pas vous devrez les essayer un à un.

2) **Début déroulement**; Vers où le patron déroulera à l'écran, vers le bas ou vers le haut.

- 3) **Option toile, patron**; pour déterminer le type de tissage.
- 4) **Direction patron**; La direction du tissage. Utile pour corriger une erreur.
- 5) **Départ patron**; À quelle duite le patron commencera lors du tissage
- 6) Départ toile ; À quelle duite la toile commencera lors du tissage

#### Vérification du métier

À partir du menu principal, choisir Diagnostic. Cliquer sur début pour faire pousser les solénoides un à un. Arrêter n'importe quand.

## DÉBUTER LE TISSAGE

1) Pour ouvrir un patron de format "WIF", cliquer sur ouvrir et choisir le patron déjà sur l'un de vos répertoire.

Nous conseillons de sauver tous vos patrons WIF dans le répertoire du logiciel\data pour un repérage rapide.

Le patron est à l'écran et prêt à tisser. La dernière duite du patron est actuellement en rouge mais lorsque vous débuterez le tissage il ouvrira la première duite du patron.

2) Assurez-vous que le pas du métier est fermé et cliquer sur départ.

3) Pour tisser Toile, cliquer sur le bouton Toile lorsque le pas est fermé

4) Pour tisser un patron avec fil de liaison, cliquer sur Toile + Patron lorsque le pas est fermé.

5) Cliquer sur Patron pour revenir au tissage du patron (toujours avec le pas fermé)

6) Cliquer sur Avancer pour passer une duite (toujours avec le pas fermé)

7) Cliquer sur Suivant, Précédent pour renverser le sens du tissage (toujours avec le pas fermé) Cette fonction est utile pour corriger une erreur. Ne pas oublier de revenir au sens normal de tissage. Remarquer l'icône qui change lorsque l'on inverse le sens du tissage.

8) Cliquer sur Enregistrer pour garder en mémoire le patron et la duite avant de quitter une séance de tissage.

Cliquer sur Reprise pour reprendre le tissage au même endroit avec le même patron.

Pour tout problème avec le logiciel ou le métier, contacter nous info@leclerclooms.com